## ΜΛΤΡΙΧ

## **AverMedia Tuner Programming Instructions**

<u>Keypad</u>

"-" = pulls up the menu and use as "back" button **Channel Up/Down** = use to scroll up and down vertically through the menu **Enter Volume Up/Down** = use to scroll across horizontally through the menu = saves or starts program

1. Press ENTER 1001 ENTER on the number keypad and Manager Mode will appear in the display

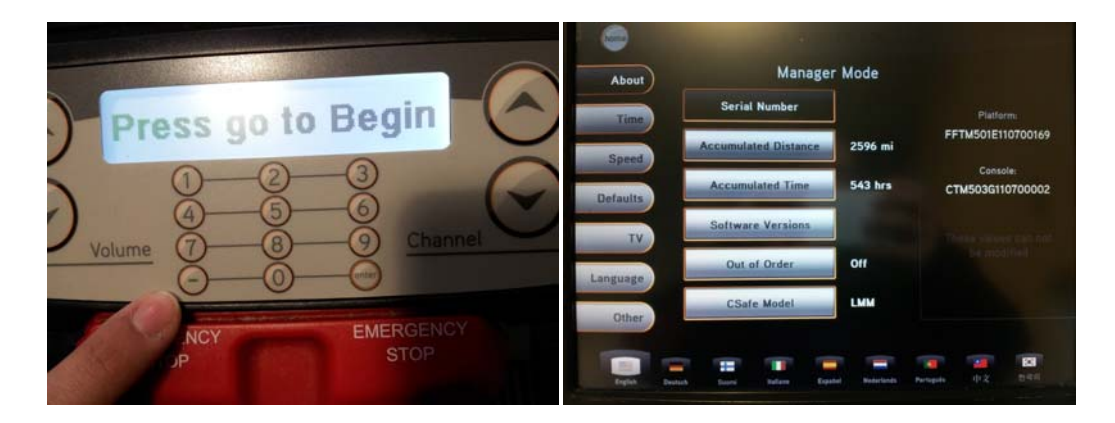

2. Press 'TV' on the display

| home            |                        |                    |                                                    |  |  |
|-----------------|------------------------|--------------------|----------------------------------------------------|--|--|
| About           | Manager                | Mode               |                                                    |  |  |
| Time            | Default Channel        |                    | Using the multimedia key<br>pad, enter the default |  |  |
| Speed           | Default Volume         | 5                  | channel number:                                    |  |  |
| Defaults        | Tuner Available        | Yes                |                                                    |  |  |
| ТУ              | Setup                  |                    |                                                    |  |  |
| Language        | Remote TV              | Yes                |                                                    |  |  |
| Other           | Next                   |                    | Clear                                              |  |  |
|                 | • • •                  | -                  | <u>.</u>                                           |  |  |
| English Deutsch | Suomi Italiano Español | Nederlands Portuge | rés 中文 한국의                                         |  |  |

## ΜΛΤΡΙΧ

3. Press 'Setup' on the display and a TV will appear in the top right corner

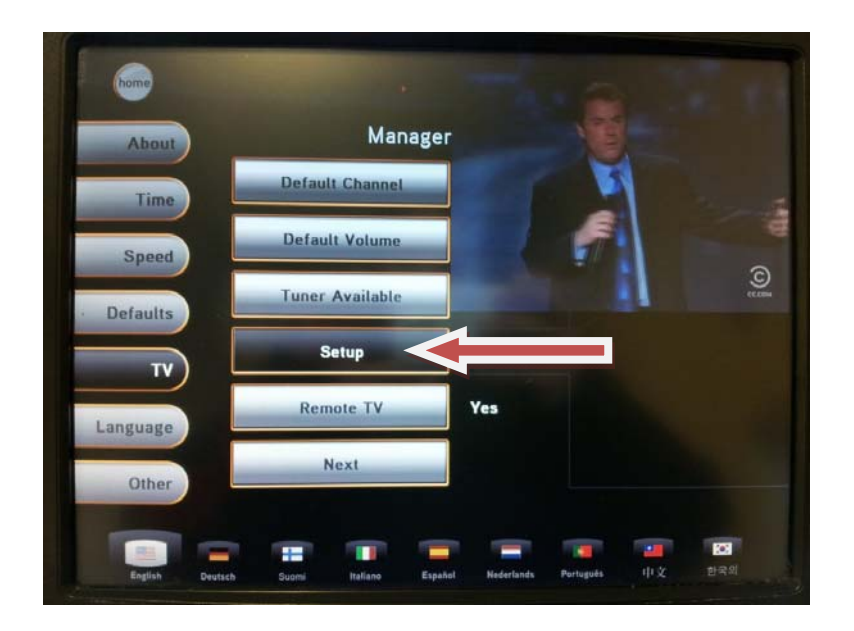

4. Press the '-' key on the number keypad and a menu will appear on the TV

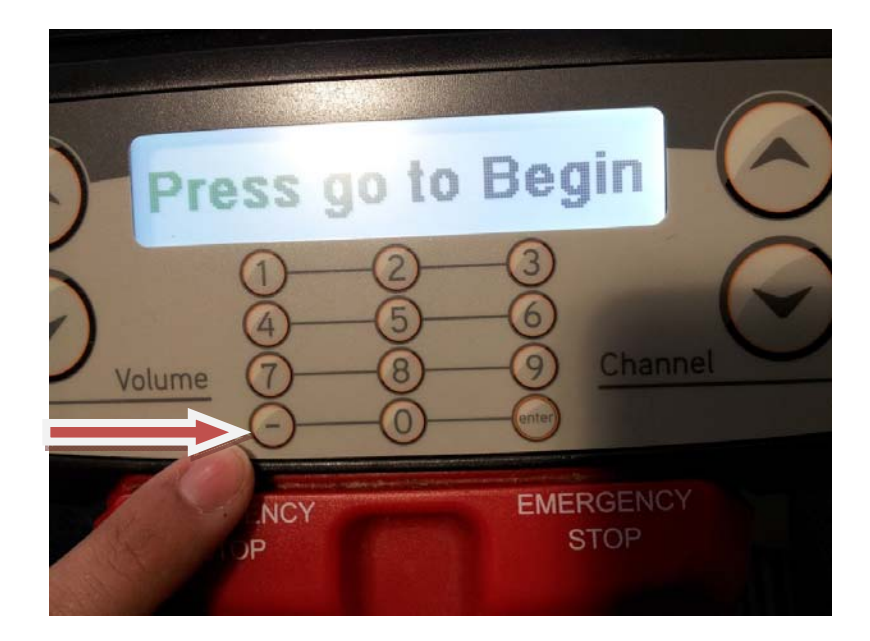

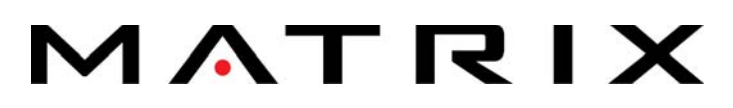

5. Press ENTER on the number keypad when the Installation screen is shown

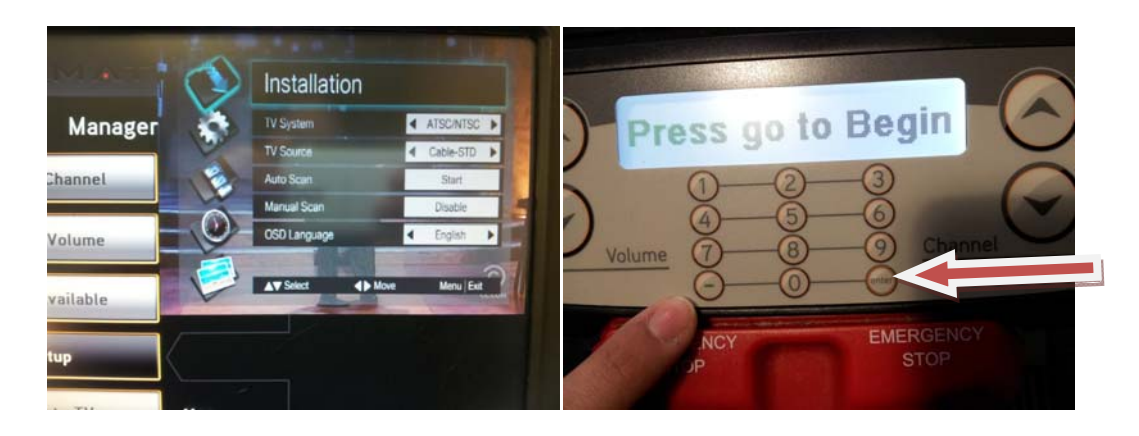

6. Using the **Channel Up or Down** button scroll until you come to 'TV Source' and press **ENTER** on the keypad. Use the **Volume Up or Down** buttons to change this to 'Cable-STD'

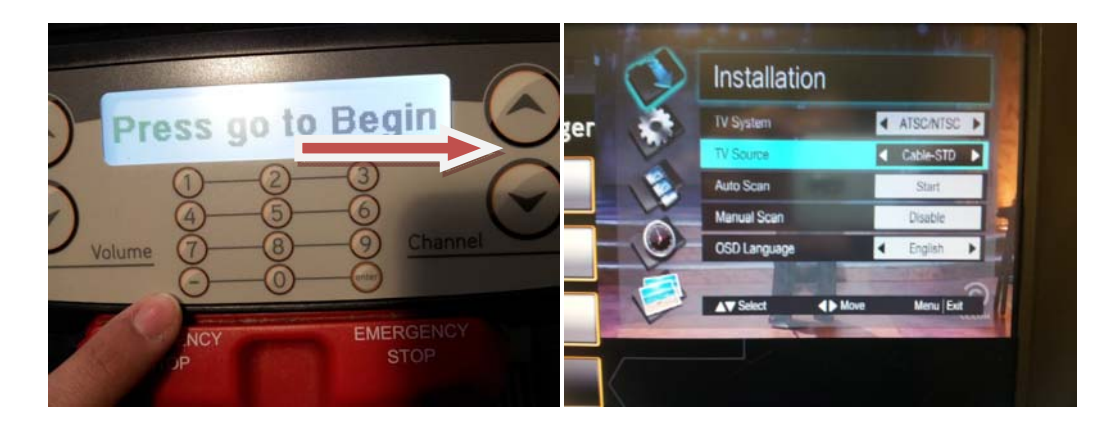

7. Using the **Channel Up or Down** buttons scroll until you come to 'Auto Scan' and press **ENTER** on the number keypad to begin the scan

| A.T. ()   | Installation             |                     | T   | Auto Scan(Cable-STD) |    |            |  |
|-----------|--------------------------|---------------------|-----|----------------------|----|------------|--|
| lanager 😽 | IV System<br>TV Source   | ATSC/NTSC Cable-STD | ger |                      |    |            |  |
| nel       | Auto Scan<br>Manual Scan | Start Disable       |     | Analog TV Found      | 13 | 130.25 MHz |  |
| me        | OSD Language             | < English ►         |     | Digital TV Found     | 0  |            |  |
| ble       | ▲▼ Select                | Menu   Ext          |     |                      |    |            |  |
|           |                          |                     |     | 1                    | _  | Menu Exit  |  |

8. Press the **HOME** icon on the display to return to normal operation